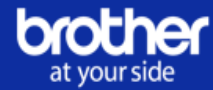

# Portail Cloud MPS Brother

atyourside.brother.fr

Tutoriel revendeurs : Installer une imprimante sous contrat Brother MPS

*Etape 2- Mettre en connexion l'imprimante* 

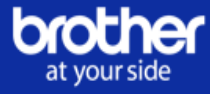

### Définition :

Vous souhaitez connecter une imprimante au portail Cloud MPS ?

Ce document se propose de vous accompagner étape par étape dans la mise en connexion d'une ou de plusieurs imprimantes sous contrat Brother MPS.

Cette deuxième étape, vous accompagne dans la mise en connexion de la/les imprimante(s).

Consultez le guide Installer une imprimante sous contrat Brother MPS - Etape 1- Paramétrer les adresses de l'imprimante avant de procéder à la mise en connexion de la/les imprimantes.

# Préambule - Conditions à remplir afin de mettre en connexion les imprimantes en contrat :

- 4 Votre contrat doit avoir été préalablement validé par les équipes Brother
- Vous devez avoir préalablement paramétré les données de localisation de votre imprimante
- 4 Vous devez livrer et paramétrer la machine le même jour
- 4 Vous devez obtenir les informations concernant le Proxy (si applicable)
- Vous devez maintenir le périphérique connecté en permanence à internet (réseau filaire ou WIFI)
- Vous devez autoriser les pop-ups ou publicité sur son navigateur Web, le temps de l'installation

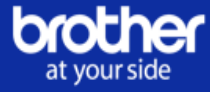

## Etape 1 - Envoyer une demande d'installation :

Les demandes d'installation peuvent être créées pour une ou plusieurs machines.

Une demande d'installation ne peut être créée que pour les machines dont les informations ont été renseignées au préalable et dont le statut est « Prêt pour installation ».

A) Envoyer une demande d'installation - Pour une seule imprimante

Dans l'onglet "Machine"

- Cliquez sur le bouton "Actions"
- Cliquez sur "Envoyer une demande d'installation"

| Récapitulatif | Informations             | Machines | Facturation      | Consommables      | Demande d'interv     | ention Hist  | torique   | Machines silend | ieuses                                 |                                    |           |
|---------------|--------------------------|----------|------------------|-------------------|----------------------|--------------|-----------|-----------------|----------------------------------------|------------------------------------|-----------|
| Référence     | contrat : 183083         |          |                  |                   |                      |              |           |                 |                                        |                                    |           |
|               | i                        |          | ×                |                   | Ļ                    |              |           | L +             |                                        |                                    |           |
| Paramêl       | trer les données de la l | machine  | nvoyer une deman | de d'installation | Export de données    | Importer les | s données | Tout exporter   |                                        |                                    |           |
|               |                          |          | oune d'action    |                   |                      |              | Donnee    |                 |                                        |                                    |           |
| Afficher 10   | 0 • éléments             |          |                  |                   |                      |              |           | Filtrer         |                                        |                                    | Nettoyer  |
|               | ↓≗<br>Modèle             | N        | uméro de série   | Statut            | Adresse              |              |           |                 |                                        |                                    |           |
|               | DCP-8110DN               | -        |                  | *                 | Test modif Type 1, 2 | IBIS RUE DES | MATHURIN  | IS, 75008 Paris | -                                      |                                    | Actions - |
| Affichage de  | l'élément 1 à 1 sur 1 él | éments   |                  |                   |                      |              |           |                 | Parametrer les doi<br>Envoyer une dema | nnees de la ma<br>ande d'installat | ion       |

La fenêtre avec un formulaire de demande d'installation apparaîtra.

- Renseignez l'adresse email du technicien chargé de l'installation dans le champ prévu à cet effet
- Cliquez sur « Envoyer une demande d'installation »

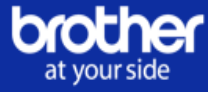

| Demande d'i     | Istallation                                                              | ×        |
|-----------------|--------------------------------------------------------------------------|----------|
| Veuillez entrer | adresse e-mail du technicien pour lui envoyer la configuration suivante. |          |
| Informations d  | la machine                                                               |          |
| DCP-8110E       | N Entreprise, 6 RUE DU LAC, 75000 PARIS                                  |          |
|                 |                                                                          |          |
| E               |                                                                          |          |
|                 |                                                                          |          |
| Contact e-mail  |                                                                          |          |
| (               |                                                                          |          |
| Annuler         | Envoyer une demande d'insta                                              | Illation |

Vous serez redirigé vers l'onglet « Machines » et un message de confirmation sera affiché

Demande d'installation envoyée avec succès X

B) Envoyer une demande d'installation – Pour plusieurs imprimantes

Depuis l'onglet « Machines » :

- > Sélectionnez plusieurs machines à installer
- > Cliquez sur le bouton « Envoyer une demande d'installation »

| P       | /<br>aramêtrer les données de la ma | achine Send Installation | Request Expo | ↓<br>rt de données | ▲ Importer les données       | ±<br>Tout exporter |           |           |
|---------|-------------------------------------|--------------------------|--------------|--------------------|------------------------------|--------------------|-----------|-----------|
|         |                                     | Voume d'action           |              |                    | Données                      |                    |           |           |
| Les     | données de la machine ont été       | e modifiées avec succès  |              |                    |                              |                    |           | ×         |
| Affiche | 100 v éléments                      |                          |              |                    |                              | Filtrer            |           | Nettoyer  |
|         | ↓<br>Modèle                         | Numéro de série          | Statut       | Adresse            |                              |                    |           |           |
|         | DCP-8250DN                          |                          | ×            | Client, 125 ave    | nue du pré, 29000 Quimperlé  | é                  |           | Actions - |
|         | DCP-L2560DW                         | -                        | ×            | Client, 155 ave    | nue du général de Chartres,  | 59065 Lille        |           | Actions - |
|         | DCP-L8400CDN                        | -                        |              | Client, 185 bou    | levard du général de gaulle, | 92700 Colombes     |           | Actions - |
| Afficha | ge de l'élément 1 à 3 sur 3 élér    | nents                    |              |                    |                              |                    | Précédent | 1 Suivant |

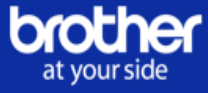

La fenêtre de formulaire de demande d'installation apparaîtra. Cette fenêtre vous donne une vue rapide sur les informations des machines sélectionnées.

- Renseignez l'adresse email du technicien chargé de l'installation dans le champ prévu à cet effet
- Cliquez sur « Envoyer une demande d'installation »

| Demande d'installatior         | 1                                                             | ×                         |
|--------------------------------|---------------------------------------------------------------|---------------------------|
| Veuillez entrer l'adresse e-ma | ail du technicien pour lui envoyer la configuration suivante. |                           |
| Informations de la machine     |                                                               |                           |
| DCP-L2560DW                    | Client, 155 avenue du général de Chartres, 59065 Lille        |                           |
| DCP-8250DN                     | Client, 125 avenue du pré, 29000 Quimperlé                    |                           |
|                                |                                                               |                           |
|                                |                                                               |                           |
|                                |                                                               |                           |
| Contact e-mail                 |                                                               |                           |
| Technicien@brother.fr          |                                                               |                           |
|                                |                                                               |                           |
| Annuler                        |                                                               | Send Installation Request |

Vous serez redirigé vers l'onglet « Machines » et un message de confirmation sera affiché.

Demande d'installation envoyée avec succès

## Etape 2 - Connecter les imprimantes au portail Cloud MPS :

#### A) Email de demande d'installation

Voici le mail que reçoit le technicien lors d'une demande d'installation :

×

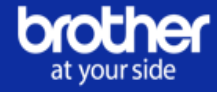

# Contrat : (169087) – Installation du périphérique MPS

Cher Technicien,

Les machines du contrat ci-dessous sont prêtes à être installées. Vous trouverez ci-joint la liste des prêtes pour l'installation.

Vous pouvez accéder à la page d'installation de Brother en accédant aux liens dans le fichier joint.

Cordialement, L'équipe du service MPS

Sera joint à ce mail un fichier Excel contenant toutes les informations concernant la ou les machines à installer. <u>Ce fichier comporte également le lien d'installation de vos/votre</u> <u>machine(s)</u> (voir capture écran ci-dessous) :

| E        | <u>ج</u> ، نې | ~ <b>-</b>              |                  |                |                               |             |          |                |             |                                  |                      |           |          | м              | lachine-18     | 83088 (1)            | - Excel                  |                            |                     |            |                          |             |            |            |                                                                                                    |
|----------|---------------|-------------------------|------------------|----------------|-------------------------------|-------------|----------|----------------|-------------|----------------------------------|----------------------|-----------|----------|----------------|----------------|----------------------|--------------------------|----------------------------|---------------------|------------|--------------------------|-------------|------------|------------|----------------------------------------------------------------------------------------------------|
| Fich     | er Accu       | eil Insérer             | Mise             | en page        | Formules                      | Données     | Révisior | Affich         | age 🖓       | Dites-nous                       | ce que vous          | voulez fa | ire      |                |                |                      |                          |                            |                     |            |                          |             |            |            |                                                                                                    |
| Colle    | Coupe         | r<br>Juire la mise en f | orme             | Calibri<br>G I | •  11<br><u>s</u> •   ⊞ •   , | • A* A*     | = = =    | - ≫ -<br>•= •= | 함 Renvoy    | yer à la ligne<br>iner et centre | e automatiqu<br>er 🔹 | ement     | Standard | 4<br>6 000   5 | •<br>\$8 \$90  | Mise en<br>conditior | ≓<br>forme Me<br>nnelle≚ | ttre sous fo<br>de tableau | Normal<br>me Neutre | Ins<br>Sat | atisfaisant<br>isfaisant | 4<br>•<br>• | Insérer Su | pprimer Fo | Frimat<br>↓ Source State State |
|          | Presse        | -papiers                | 5                |                | Police                        | Gi          |          |                | Aligneme    | ent                              |                      | G.        | N        | ombre          | r <sub>a</sub> |                      |                          |                            | Styles              |            |                          |             | (          | Cellules   |                                                                                                    |
| L11      | Ŧ             | : × •                   | / f <sub>x</sub> |                |                               |             |          |                |             |                                  |                      |           |          |                |                |                      |                          |                            |                     |            |                          |             |            |            |                                                                                                    |
|          | A             | в                       | с                |                | D                             | E           |          |                |             | F                                |                      |           |          |                | G              |                      |                          | н                          |                     |            | 1.1                      |             |            | J. L       |                                                                                                    |
| 1 1      | ) ID d        | e la machine I          | D appar          | eil BOC        | Modèle                        | Statut de d | onnexion | Lien d'inst    | tallation   |                                  |                      |           |          | Statut d       | de la mac      | chine Co             | ode de l'e               | nregistrer                 | nent                | Nom du c   | lient                    |             | Prénom     | du contac  | t Nom de far                                                                                                    |
| 2 1      | 83088         | 186215                  |                  |                | DCP-8110DN                    | Déconnec    | tée      | http://onl     | ine65.fr.co | ds.uat.bro                       | ther.eu.cor          | n/mps/i   | installa | Prêt po        | ur instal      | llaion 37            | 726325390                | 533903791                  | 31081872785         | Test-Port  | ail Cloud T              | ype 1       | Adeline    |            | caride                                                                                                    |
| 3 1      | 83088         | 186216                  |                  |                | DCP-8110DN                    | Déconnec    | tée      | http://onl     | ine65.fr.co | ds.uat.bro                       | ther.eu.cor          | n/mps/i   | installa | Prêt po        | ur instal      | llaion 32            | 218473455                | 459210423                  | 92400236714         | Test-Port  | ail Cloud T              | ype 1       | Adeline    |            | caride                                                                                                    |
| 4 1      | 83088         | 186217                  |                  |                | DCP-8110DN                    | Déconnec    | tée      | http://onl     | ine65.fr.co | ds.uat.bro                       | ther.eu.cor          | n/mps/i   | installa | Prêt po        | ur instal      | llaion 93            | 379001819                | 738675419                  | 12682583726         | Test-Port  | ail Cloud T              | ype 1       | Adeline    |            | caride                                                                                                    |
| 5 1      | 83088         | 186218                  |                  |                | MFC-8510DN                    | Déconnec    | tée      | http://onl     | ine65.fr.co | ds.uat.bro                       | ther.eu.cor          | n/mps/i   | installa | Prêt po        | ur instal      | llaion 44            | 439492030                | 889525492                  | 06849926717         | Test mach  | nine-expor               | t type :    | adeline    |            | caride                                                                                                    |
| 6 1      | 83088         | 186219                  |                  |                | MFC-8510DN                    | Déconnec    | tée      | http://onl     | ine65.fr.co | ds.uat.bro                       | ther.eu.cor          | n/mps/i   | installa | Prêt po        | ur instal      | llaion 30            | 052003778                | 602021668                  | 05428085778         | Test mach  | nine-expor               | t type :    | adeline    |            | caride                                                                                                    |
| 7 1      | 83088         | 186220                  |                  |                | DCP-J4120DW                   | Déconnec    | tée      | http://onl     | ine65.fr.co | ds.uat.bro                       | ther.eu.cor          | n/mps/i   | installa | Prêt po        | ur instal      | llaion 77            | 768624430                | 616992004                  | 28883899056         | Test mach  | nine-expor               | t type :    | adeline    |            | caride                                                                                                    |
| 8 1<br>9 | 83088         | 186221                  |                  |                | DCP-J4120DW                   | Déconnec    | tée      | http://onl     | ine65.fr.co | ds.uat.bro                       | ther.eu.cor          | m/mps/i   | installa | Prêt po        | ur instal      | llaion 52            | 273115321                | 069542796                  | 45528918701         | Test mach  | nine-expor               | t type :    | adeline    |            | caride                                                                                                    |

#### B) L'installation - Les outils d'installation

Cliquez sur le lien d'installation (lien disponible dans le fichier Excel joint au mail d'installation).

A noter : Pour un même contrat ayant plusieurs machines, vous n'êtes pas obligé d'installer toutes les machines en même temps.

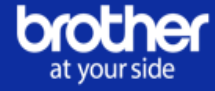

Nombre total de machines séléctionnés pour l'installation: 1 (Modèle: DCP-8110DN)

# Selectionnez une méthode d'installation

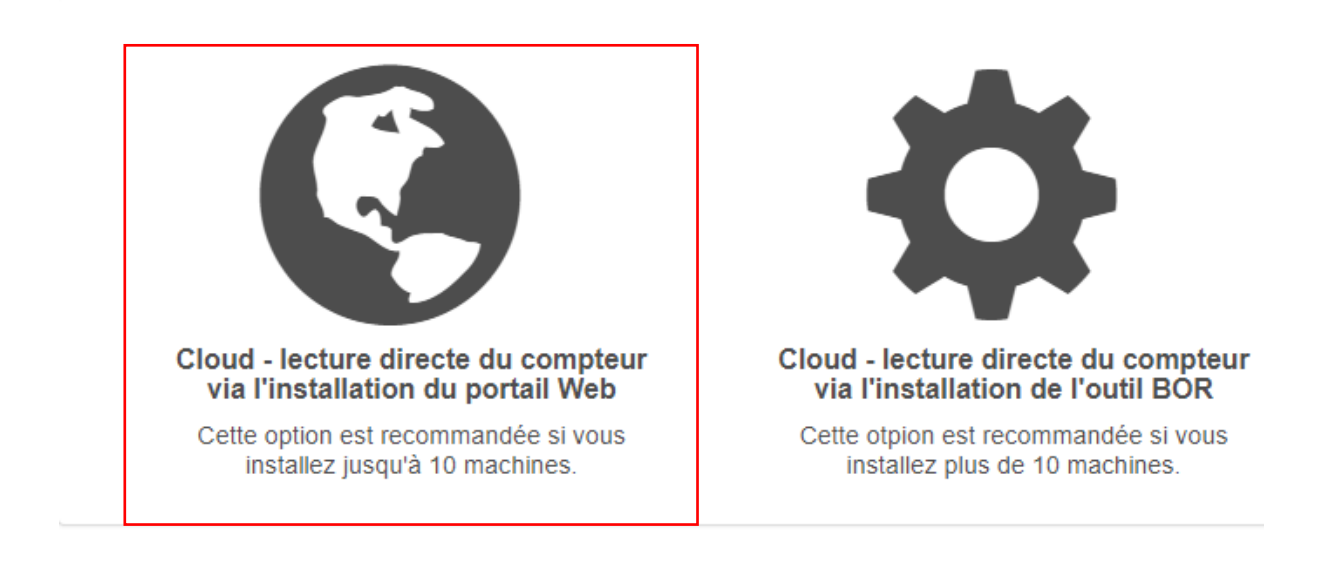

Gérer les installations

1. Installation via le portail WEB - pour moins de 10 imprimantes

La sélection de l'installation Web vous redirigera vers la page d'installation suivante :

Réglez le bon fuseau horaire en utilisant le menu déroulant dans le champ «Définir le fuseau horaire»

| Contrat référe | ence : 171773      |                    |                                                 |                              |                 |          | Indice caché |
|----------------|--------------------|--------------------|-------------------------------------------------|------------------------------|-----------------|----------|--------------|
| Définir le fus | eau horaire        |                    |                                                 |                              |                 |          |              |
|                | Fuseau             | u horaire * (UT    | C+01:00) Amsterdam, Berlin, Madrid, Paris, P    | rague, Rome, Stockholm, 🔹    | Sauvegarde auto | matique  |              |
|                |                    |                    |                                                 |                              | 1               |          |              |
| /os périphér   | riques Où trouve   | r mon numéro de sé | rie ?                                           |                              |                 |          |              |
| Modèle         | Numéro de<br>série | Adresse IP         | Adresse                                         | Emplacement du<br>dispositif | Centre de coût  | Connecté |              |
| DCP-<br>8110DN |                    |                    | ASAP, 165 avenue du bois de la Roissy-en-france | pie, 95913 RDC               |                 | ×        | Se connecter |
|                |                    |                    |                                                 |                              |                 |          |              |
|                |                    |                    |                                                 |                              |                 |          |              |
| etour          |                    |                    |                                                 |                              |                 |          | Actualiser   |

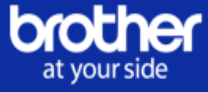

 Cliquez sur le bouton « Informations complémentaires » pour afficher les instructions d'installation.

Celles-ci peuvent être cachées en recliquant sur le bouton « Informations complémentaires »

| Contrat référence : 171950                                    |               |                                                                  |                              |                  | Information | ns complémentaires |
|---------------------------------------------------------------|---------------|------------------------------------------------------------------|------------------------------|------------------|-------------|--------------------|
| Définir le fuseau horaire                                     |               |                                                                  |                              |                  |             |                    |
| Choisissez votre fuseau norme *<br>hoaraire                   | (UTC+01:00) A | msterdam, Berlin, Madrid, Paris, Prague, Rome,                   | Stockholm, v                 | Sauvegarde autor | natique     |                    |
| Vos périphériques Où trouver mon numér                        | o de série ?  |                                                                  |                              |                  |             |                    |
| Veuillez renseigner de Adresse IP<br>l'adresse IP pour chaque | <b>b</b>      | Adresse                                                          | Emplacement du<br>dispositif | Centre de coût   | Connecté    |                    |
| "connecter"                                                   |               | Brother, 164 avenue du bois de la pie, 95913<br>Roissy-en-france |                              |                  | ×           | Se connecter       |
|                                                               |               |                                                                  |                              |                  |             |                    |
| Retour                                                        |               |                                                                  |                              |                  |             | Actualiser         |

> Entrez l'adresse IP de chaque machine

<u>Attention :</u> si le portail de connexion ne s'affiche pas, **veuillez vérifier que vous n'avez** pas de bloqueur de pop-up ou de publicité.

Veuillez désactiver ce programme ou, le cas échéant, autoriser les fenêtres provenant de <u>https://online.brother.fr</u>

| Les fenetres pop-up suivantes ont ete bloquees sur ce | tte page :       |
|-------------------------------------------------------|------------------|
| http://192.168.1.59/boc/boc_re&tz=0&date=20           | 170622095205&ad  |
| Toujours afficher les fenêtres pop-up de https://o    | nline.brother.fr |
|                                                       |                  |
|                                                       |                  |
| Continuer à bloquer les fenêtres pop-up               |                  |

Cliquez sur « Se connecter »

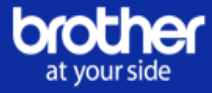

| Vos périp      | hériques Où t      | trouver mon numéro de série ? |                                                               |                              |                   |          |              |
|----------------|--------------------|-------------------------------|---------------------------------------------------------------|------------------------------|-------------------|----------|--------------|
| Modèle         | Numéro<br>de série | Adresse IP                    | Adresse                                                       | Emplacement<br>du dispositif | Centre de<br>coût | Connecté |              |
| DCP-<br>8110DN |                    | 192.168.1.10                  | Test modif Type 1, 21BIS<br>RUE DES MATHURINS,<br>75008 Paris | RDC                          | CCI               | ×        | Se connecter |
|                |                    |                               |                                                               |                              |                   |          |              |

Après avoir cliqué sur « Se connecter » la page Web machine s'affiche.

Il possible que vous deviez patienter jusqu'à 60 secondes pour obtenir le message

« Registration complete ». L'opération ajoute un onglet « Brother Online » à l'interface

Web de la machine Brother.

| A HEA | Brother Online<br>Veuillez patienter. | Brother Online Registration complete. Please close this page |
|-------|---------------------------------------|--------------------------------------------------------------|
|       |                                       |                                                              |
|       |                                       |                                                              |

Une fois le message « Registration complete » affiché sur la page Web, veuillez remettre au premier plan le portail d'installation (si vous l'avez fermé, cliquez de nouveau sur le lien de l'email d'installation reçu).

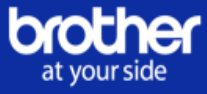

- Cliquez sur « Actualiser »
- Votre machine est connectée

Une fois votre machine connectée, une coche verte apparaîtra dans la colonne « connecté ».

| bro | our side            |                    |                     |                              |                              |                |            |                 |
|-----|---------------------|--------------------|---------------------|------------------------------|------------------------------|----------------|------------|-----------------|
|     |                     |                    |                     |                              |                              |                |            | se déconnecter  |
|     |                     |                    |                     |                              |                              |                |            |                 |
|     | Référence du con    | trat : 119087      |                     |                              |                              |                |            | Indice caché    |
|     | Définir le fuseau l | horaire            |                     |                              |                              |                |            |                 |
|     |                     | Fuseau horaire     | UTC+01:00) Amsterda | am, Berlin, Madrid, Paris, I | Prague, Rome, Stockholm, V   | Sauvegarde a   | utomatique |                 |
|     | Vos périphérique    | s Où trouver mon n | uméro de série ?    |                              |                              |                |            |                 |
|     | Modèle              | Numéro de<br>série | Adresse IP          | Adresse                      | Emplacement du<br>dispositif | Centre de coût | Connecté   |                 |
|     | MFC-<br>L9570CDW    | A0A479566          | 192.168.1.10        | BFR, 125, 95000<br>Roissy    | service                      | 1              | -          | Réinitalisation |
|     |                     |                    |                     |                              |                              |                |            |                 |
|     | Retour              |                    |                     |                              |                              |                |            |                 |

Attention : Ne pas cliquer sur le bouton Réinitialisation <u>. cette action déclancherait la</u> <u>réinitialisation totale de l'appareil</u> et vous contraindrait a recommencer votre installation.

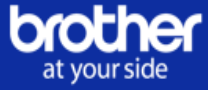

#### Statut des machines

Une fois que la machine a été connectée une icône s'affiche sur le périphérique concerné dans l'onglet "Machines", le périphérique passera au statut « Installé ».

|             |                                                          | 167                                      |                        |                                                                               |                                                         |                                                                   |                    |
|-------------|----------------------------------------------------------|------------------------------------------|------------------------|-------------------------------------------------------------------------------|---------------------------------------------------------|-------------------------------------------------------------------|--------------------|
| P           | aramètrer les conné                                      | les de la machine                        | Send Installation Requ | +<br>Export de données                                                        | ±<br>Importer les dormées                               | ±<br>Tout exporter                                                |                    |
|             |                                                          | Vo                                       | ume d'action           |                                                                               | Donnèer                                                 |                                                                   |                    |
|             |                                                          |                                          |                        |                                                                               |                                                         |                                                                   |                    |
| fiche       | r 100 + 616m                                             | nents                                    |                        |                                                                               |                                                         | Filme                                                             | Netto              |
| fiche       | r 100 + élén<br>Ili<br>Modèle                            | nents<br>Numèro de séri                  | e Statut Ad            | tresse                                                                        |                                                         | Filtrat                                                           | Netto              |
| fiche<br>D  | 100 + 666n<br>Ià<br>Modèle<br>HL-L5100DN                 | Numiro de séri<br>F2A250744              | e Statut Ad            | tresse<br>et paramètrage machine 1, 165 a                                     | venue du bois de la pie, s                              | Filme<br>15913 Roissy-en-trance                                   | Actions            |
| ficher<br>D | r 100 • élén<br>Il<br>Modèle<br>HL-L5100DN<br>HL-L6250DN | Numèro de séri<br>F2A250744<br>E1A843254 | e Statut Ad            | tresse<br>st paramétrage machine 1, 165 a<br>st paramétrage machine 2 & 3, 64 | venue du bois de la pie, s<br>i rue du bucheron de la b | Filtrer<br>15913 Roissy-en-trance<br>ergerie, 95190 Goutsainville | Actions<br>Actions |

<u>A noter</u> : Le statut de votre contrat passera de « contrat accepté » à « contrat en cours », qu'une fois que toutes les machines du contrat seront connectées au portail.

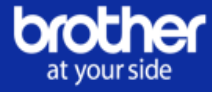

- 2. Outil d'installation BOR pour plus de 10 imprimantes
- > Sélectionnez l'outil d'installation nommé « Outil d'installation BOR » :

Référence contrat: 171950

Nombre total de machines séléctionnés pour l'installation: 1 (Modèle: DCP-8110DN)

## Selectionnez une méthode d'installation

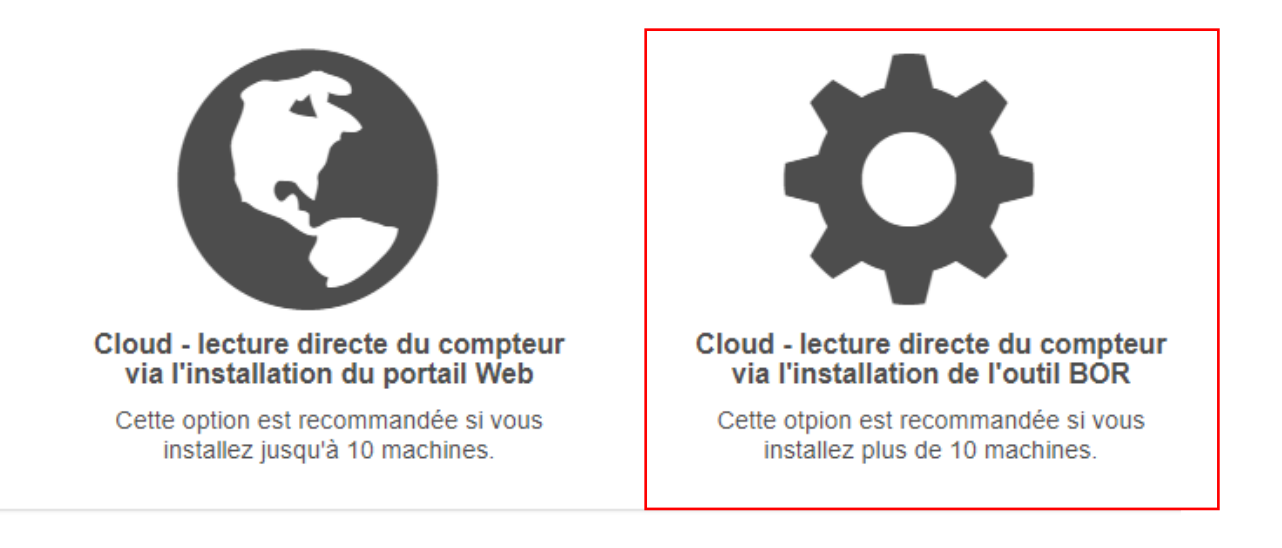

Gérer les installations

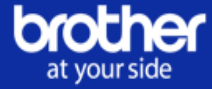

Cliquez sur le bouton « Informations complémentaires » / « indices cachés » pour afficher les instructions d'installation.

Vous pouvez les masquer en cliquant de nouveau sur le bouton « Informations complémentaires ».

| Contrat référence : 171950                                        |                                                               |         |                                      |                                         | Informations complémentaires |
|-------------------------------------------------------------------|---------------------------------------------------------------|---------|--------------------------------------|-----------------------------------------|------------------------------|
| Code d'installation                                               |                                                               |         | Logiciel d'installa                  | tion                                    |                              |
| [3]Copiez et collez le PIN dans<br>connecter vos machines sélécti | l'outil pour<br>onnées                                        |         | [1] Veuillez téle<br>si vous ne l'av | écharger l'outil d'ins<br>ez pas encore | stallation                   |
| Vos périphériques Où trouver mon nu                               | iméro de série ?                                              |         |                                      |                                         |                              |
| [2] Exécutez l'outil sur le sèrre<br>réseau client. Trouvez et    | Adresse                                                       | Emplace | ement du dispositif                  | Centre de coût                          | Connecté                     |
| sélectionnez chacun de ces<br>périphériques.                      | Brother, 164 avenue du bois de la pie, 95913 Roissy-en-france |         |                                      |                                         | ×                            |
|                                                                   |                                                               |         |                                      |                                         |                              |
| Retour                                                            |                                                               |         |                                      |                                         | Actualiser                   |

Si la machine contient des informations sur l'emplacement et le centre de coûts, ces informations apparaitront dans les encadrés concernés.

| at yourside         |                                                                                                    |                                                                                                    |                                                                                                    |                                                                                                    |                                                                                                    |  |  |  |  |  |
|---------------------|----------------------------------------------------------------------------------------------------|----------------------------------------------------------------------------------------------------|----------------------------------------------------------------------------------------------------|----------------------------------------------------------------------------------------------------|----------------------------------------------------------------------------------------------------|--|--|--|--|--|
|                     |                                                                                                    |                                                                                                    |                                                                                                    |                                                                                                    | se déconnecter                                                                                                    |  |  |  |  |  |
|                     |                                                                                                    |                                                                                                    |                                                                                                    |                                                                                                    |                                                                                                    |  |  |  |  |  |
| Contrat référence : | 171773                                                                                                    |                                                                                                    |                                                                                                    |                                                                                                    | Indice caché                                                                                                    |  |  |  |  |  |
| Code d'installation | n                                                                                                    |                                                                                                    |                                                                                                    | Logiciel d'installation                                                                                                    |                                                                                                    |  |  |  |  |  |
| Obtenir un code     |                                                                                                    |                                                                                                    | Cliquez pour télécharger                                                                                                    |                                                                                                    |                                                                                                    |  |  |  |  |  |
| Vos périphériques   | s Où trouver mon nu                                                                                                    | iméro de série ?                                                                                                    |                                                                                                    | L                                                                                                    |                                                                                                    |  |  |  |  |  |
| Modèle              | Numéro de série                                                                                                    | Adresse                                                                                                    | Emplac                                                                                                    | ement du dispositif Centre de coût                                                                                                    | Connecté                                                                                                    |  |  |  |  |  |
| DCP-8110DN          |                                                                                                    | ASAP, 165 avenue du bois de la pie, 95913 Roissy-en-france                                                                                                    | RDC                                                                                                    |                                                                                                    | ×                                                                                                    |  |  |  |  |  |
| DCP-8110DN          |                                                                                                    | ASAP, 165 avenue du bois de la pie, 95913 Roissy-en-france                                                                                                    | RDC                                                                                                    |                                                                                                    | ×                                                                                                    |  |  |  |  |  |
| DCP-8110DN          |                                                                                                    | ASAP, 165 avenue du bois de la pie, 95913 Roissy-en-france                                                                                                    | RDC                                                                                                    |                                                                                                    | ×                                                                                                    |  |  |  |  |  |
|                     | Contrat référence :<br>Code d'installatio<br>Obtenir un code<br>Vos périphériques<br>Modèle<br>DCP-8110DN<br>DCP-8110DN | Contrat référence : 171773<br>Code d'installation<br>Obtenir un code<br>Vos périphériques Où trouver mon nu<br>Modèle Numéro de série<br>DCP-8110DN A<br>DCP-8110DN A | Contrat référence : 171773         Code d'Installation         Obtenir un code         Vos périphériques Où trouver mon numéro de série ?         Modèle       Numéro de série         Adresse         DCP-8110DN       ASAP, 165 avenue du bois de la pie, 95913 Roissy-en-france         DCP-8110DN       ASAP, 165 avenue du bois de la pie, 95913 Roissy-en-france         DCP-8110DN       ASAP, 165 avenue du bois de la pie, 95913 Roissy-en-france | Contrat référence : 171773         Code d'installation         Obtenir un code         Vos périphériques Où trouver mon numéro de série ?         Modèle       Numéro de série         Adresse       Emplac         DCP-8110DN       ASAP, 165 avenue du bois de la pie, 95913 Roissy-en-france         DCP-8110DN       ASAP, 165 avenue du bois de la pie, 95913 Roissy-en-france         DCP-8110DN       ASAP, 165 avenue du bois de la pie, 95913 Roissy-en-france | Contrat référence : 171773         Code d'installation         Obtenir un code         Vos périphériques Où trouver mon numéro de série ?         Modèle       Numéro de série         Adresse       Emplacement du dispositif         DCP-8110DN       ASAP, 165 avenue du bois de la pie, 95913 Roissy-en-france         DCP-8110DN       ASAP, 165 avenue du bois de la pie, 95913 Roissy-en-france         DCP-8110DN       ASAP, 165 avenue du bois de la pie, 95913 Roissy-en-france         DCP-8110DN       ASAP, 165 avenue du bois de la pie, 95913 Roissy-en-france         DCP-8110DN       ASAP, 165 avenue du bois de la pie, 95913 Roissy-en-france |  |  |  |  |  |

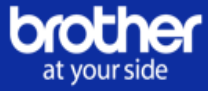

#### Voici les étapes d'installation :

- Téléchargez l'outil d'installation BOR à partir du lien dans l'encadré « Logiciel d'installation »
- Exécutez l'outil BOR sur le réseau client et trouvez la machine appropriée pour l'installation
- Copiez et collez le code PIN d'installation fourni dans la section « Code d'installation » dans l'outil BOR. Cela va connecter l'appareil.
- Cliquez sur le bouton « Actualiser »
- Votre machine est connectée

Une fois votre machine connectée, une coche verte apparaîtra dans la colonne « connecté ».

| rside             |                     |                      |                             |                              |                |          |                  |
|-------------------|---------------------|----------------------|-----------------------------|------------------------------|----------------|----------|------------------|
|                   |                     |                      |                             |                              |                |          | se dèconr        |
| Référence du co   | ntrat : 119087      |                      |                             |                              |                |          | Indice cach      |
| Véfinir le fuseau | horaire             |                      |                             |                              |                |          |                  |
|                   | Fuseau horaire      | UTC+01:00) Amsterdar | n, Berlin, Madrid, Paris, I | Prague, Rome, Stockholm, 🗸   | Sauvegarde :   |          |                  |
| /os périphérique  | rs Où trouver mon n | umèro de sèrie ?     |                             |                              |                |          |                  |
| Modèle            | Numero de<br>série  | Adresse IP           | Adresse                     | Emplacement du<br>dispositif | Centre de coût | Connecté |                  |
| MFC-<br>L9570CDW  | A0A479566           | 192.168.1.10         | BFR, 125, 95000<br>Roissy   | service                      | 1              | 1        | Réinitialisation |
|                   |                     |                      |                             |                              |                |          |                  |
|                   |                     |                      |                             |                              |                |          |                  |

<u>Attention</u> : Ne pas cliquer sur le bouton <u>Réinitialisation</u>, <u>cette action déclancherait la</u> <u>réinitialisation totale de l'appareil</u> et vous contraindrait a recommencer votre installation.

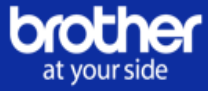

#### Statut des machines

Une fois que la machine a été connectée une icône 🍝 s'affiche sur le périphérique concerné dans l'onglet "Machines", le périphérique passera au statut « Installé ».

| Récap   | itulatif                                                                                                    | Details         | Machines       | Facturation     | Consommal  | oles Demande de                                                                                  | contact     | Historique          | Machin       | es silencieuses |  |           |           |
|---------|----------------------------------------------------------------------------------------------------|-----------------|----------------|-----------------|------------|--------------------------------------------------------------------------------------------------|-------------|---------------------|--------------|-----------------|--|-----------|-----------|
|         |                                                                                                    |                 |                |                 |            |                                                                                                  |             |                     |              |                 |  |           |           |
| Réf     | érence du c                                                                                                    | ontrat : 16     | 8763           |                 |            |                                                                                                  |             |                     |              |                 |  |           |           |
|         |                                                                                                    |                 |                |                 |            |                                                                                                  |             |                     |              |                 |  |           |           |
| P       | aramêtrer le                                                                                                    | 💉<br>es données | de la machine  | Send Installati | on Request | ↓<br>Export de données                                                                           | Impor       | ▲<br>er les données | ±<br>Tout ex | porter          |  |           |           |
|         |                                                                                                    |                 | V              | oume d'action   |            |                                                                                                  |             | Données             | s            |                 |  |           |           |
| Affiche | ır 100                                                                                                    | • éléme         | nts            |                 |            |                                                                                                  |             |                     |              | Filtrer         |  |           | Nettoyer  |
|         | B                                                                                                    |                 |                |                 |            |                                                                                                  |             |                     |              |                 |  |           |           |
|         | Modèle                                                                                                    |                 | Numéro de sér  | rie Statu       | t Adresse  |                                                                                                  |             |                     |              |                 |  |           |           |
|         | HL-L5100DN F2A250744 🕭 Test paramétrage machine 1, 165 avenue du bois de la pie, 95913 Roissy-en-france Actions 🗸 |                 |                |                 |            |                                                                                                  |             |                     | Actions -    |                 |  |           |           |
|         | HL-L6250                                                                                                    | DN              | E1A843254      | -               | Test para  | Test paramétrage machine 2 & 3, 64 rue du bucheron de la bergerie, 95190 Goussainville Actions - |             |                     |              |                 |  |           |           |
|         | HL-L6400                                                                                                    | DW              | A5A688860      | -               | Test para  | métrage machine 2 & 3                                                                            | 3, 164 aven | ue du bois de la c  | cigogne, 9   | 5913 Berges     |  |           | Actions - |
| Afficha | ige de l'élém                                                                                                    | ient 1 à 3 s    | sur 3 éléments |                 |            |                                                                                                  |             |                     |              |                 |  | Précédent | 1 Suivant |

<u>A noter</u> : Le statut de votre contrat passera de « contrat accepté » à « contrat en cours », <u>une fois que toutes les machines du contrat seront connectées au portail</u>.

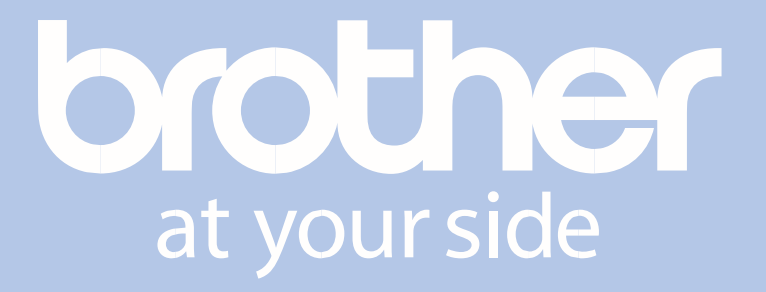

www.brother.fr

**BROTHER FRANCE S.A.S** 

Parc des Reflets - Paris Nord 2 165, avenue du Bois de la Pie - BP 46061 95913 ROISSY CDG CEDEX